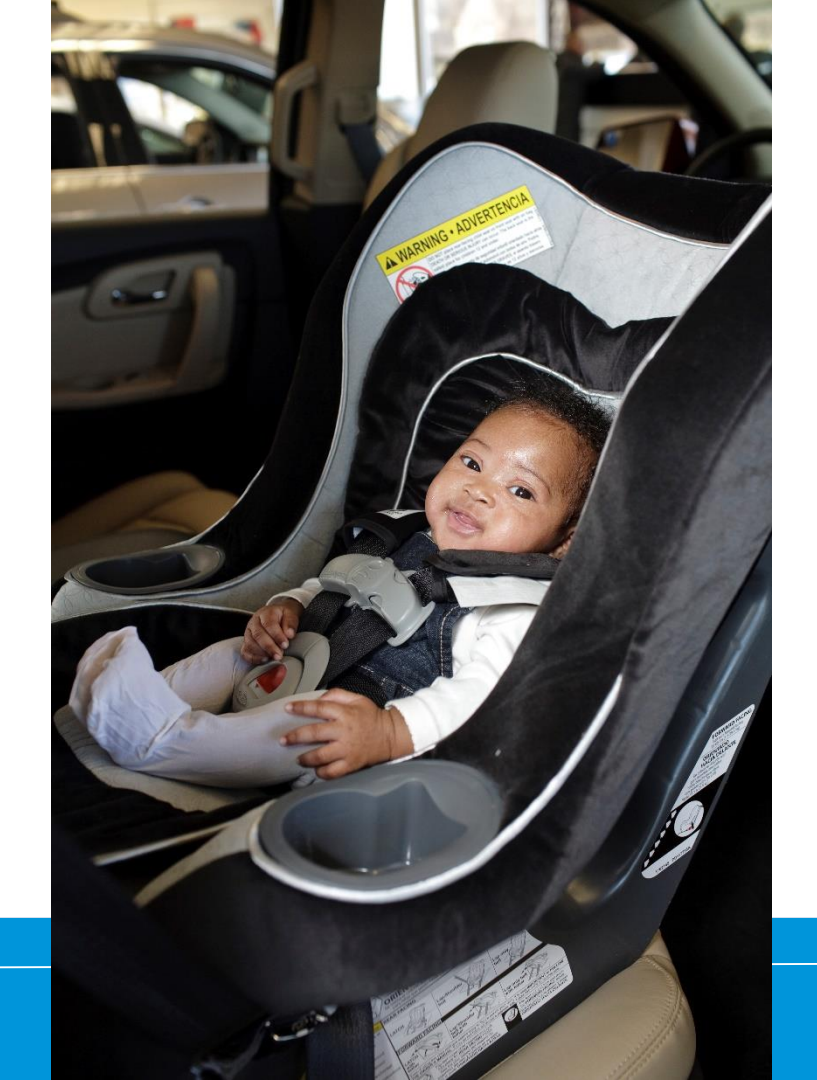

### How to Change Posted (Public) Information

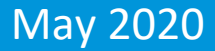

# Log in at http://cert.safekids.org

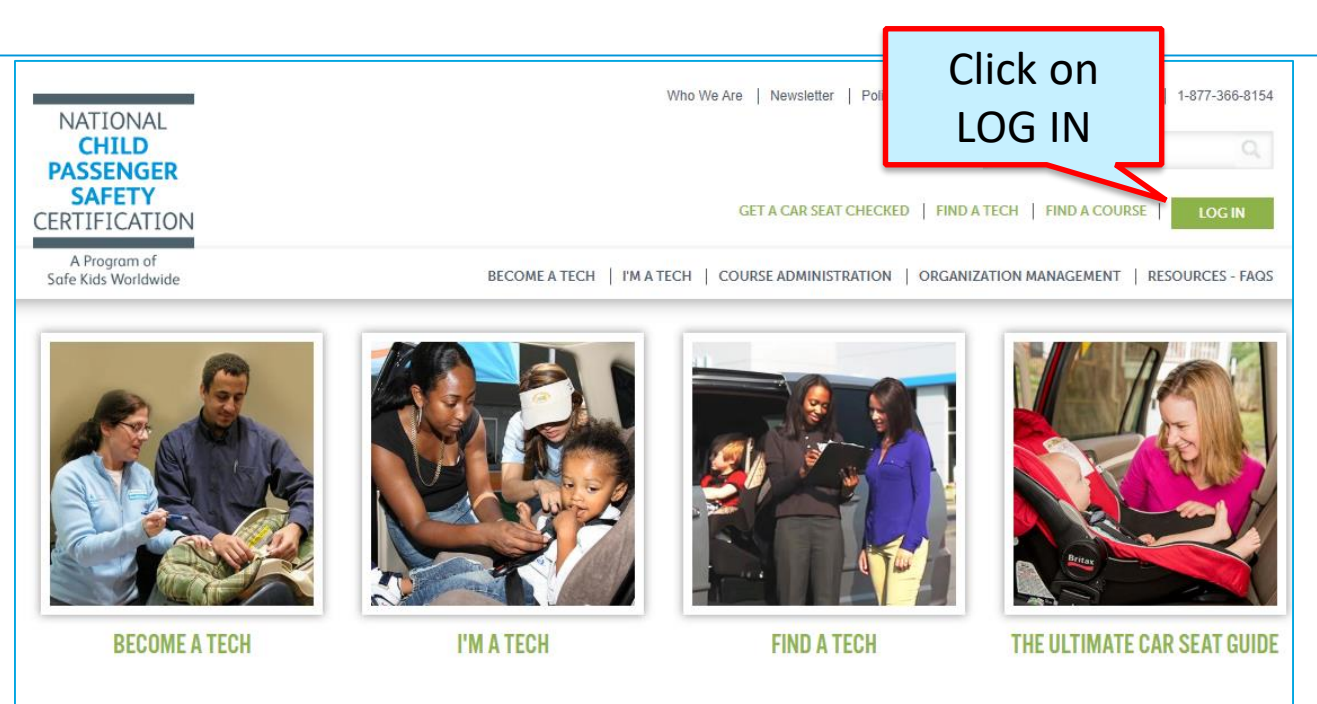

#### ABOUT CPS CERTIFICATION

Have you heard about events where folks get one-on-one personalized instruction on how to properly use their

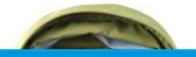

SAFE Bub

BUBBLE WRAP OR A CPS TECH? GO WITH THE TECH!

Bubble Wrap: Having Trouble Installing ...

## **Click on CPS Tech/Tech To Be**

| Home                                                                                                    |  |
|----------------------------------------------------------------------------------------------------|--|
| Log In                                                                                                    |  |
| CPS Tech/Tech to Be                                                                                                    |  |
| Log In - CPS Tech/Tech to Be                                                                                                    |  |
| In general, we've found that using using Google's Chrome instead of Microsoft's Internet Explorer for web browsing is noticeably faster. |  |
| There are two available log-in options. Please review your choices and click on the one that best meets your needs.                      |  |

This online system is for Certified Technicians, Instructors, course administrators and people who are interested in becoming a CPS-certified. Here are some of the things you can do in the Certification Management system:

- Make a CPS online profile (if you've never been CPS-certified)
- Register for a course (Certification or Renewal)

# Log In

#### Safe Kids Online Services -Login

#### New Signup

Please click "New Individual Account" link in the left menu or "Create an Account" button on the right side if you have never made an online profile with Safe Kids before.

#### Forgot Your Password?

Please click here to have your password emailed to you.

|                        |      | Not Logged In |
|------------------------|------|---------------|
| Login                  |      |               |
| Username               |      |               |
| Password               | Show |               |
| Login Forgot Password? |      |               |

#### Don't have an account?

If you are am new to CPS Technician Certification? Click on the Create An Account button below to create an online profile.

#### Create an Account

#### Need help logging in?

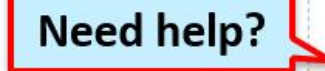

If you cannot remember your access information, select the "Forgot Password" link or contact our customer service team via email at CPScert@safekids.org.or by calling 202-875-6330

## **Update Profile**

| Menu               |                       |                      | Portal          | QC Version              |  |  |
|--------------------|-----------------------|----------------------|-----------------|-------------------------|--|--|
| 🔓 Diana Prince     |                       |                      |                 | Logged In: Diana Prince |  |  |
| 🖵 Home             | Welcome Diana         | Welcome Diana Prince |                 |                         |  |  |
| Account Details    |                       | Account Overview     |                 |                         |  |  |
|                    | Profile               |                      |                 |                         |  |  |
| Action             | SKID #                | 938467               |                 |                         |  |  |
| Items              | Name                  | Diana Prince         |                 |                         |  |  |
| 1. Register for    | Status                | Contact              |                 |                         |  |  |
| Course             | Affiliated To Org     |                      |                 |                         |  |  |
| 2. Show Activity & | 2nd Affiliated To Org |                      |                 |                         |  |  |
| Historical Tab     |                       | Superhero            |                 |                         |  |  |
|                    |                       | Other                |                 |                         |  |  |
| Account            | SK Coalition          | Yes                  |                 |                         |  |  |
| 👌 Update Profile   | Ethnicity             |                      |                 |                         |  |  |
| 🗿 Change Username  | Contact Info          | Contact Info         |                 |                         |  |  |
| Change Password    | Primary Email         | wonder@woman.com     | Secondary Email |                         |  |  |
| log Out            | Preferred Phone       | 202-555-1212         | Cell Phone      |                         |  |  |
|                    | Work Dhone            |                      |                 |                         |  |  |

## Click on Address Tab or Next

### Edit, add or delete what you want to show on FIND A TECH

| Diana Prince                                     | Update Individual Profile                      | #ORG547                                   |
|--------------------------------------------------|------------------------------------------------|-------------------------------------------|
| Personal Information Address                     | Attributes                                     |                                           |
| r Mailing Address                                |                                                |                                           |
| Important Note: Your "Mailing<br>when necessary. | Address" is where all printed correspondence v | vill be sent. Please be sure to update it |
| Country                                          | USA 🔻                                          |                                           |
| Address Line 1*                                  | 123 Warner Way                                 | Street / PO Box                           |
| Address Line 2                                   |                                                | Suite / Apt# / Floor                      |
| City/Town*                                       | Metropolis                                     |                                           |
| State/Province*                                  | DC-District Of Columbia                        |                                           |
| Zip/Postal Code*                                 | 20037                                          |                                           |
| - Post Address                                   |                                                |                                           |

Posted Address: If "Permission to Post" (below) is checked, this information may be found by the public when using the FIND A TECH search engine. If the box is not checked, you will not appear in any public search.

|                 | Copy from Mailing Address ▼ Copy to Mailing Address ▲ |
|-----------------|-------------------------------------------------------|
| Country         | USA 🔹                                                 |
| Company         | Justice League                                        |
| Address Line 1  | 123 Warner Way                                        |
| Address Line 2  |                                                       |
| City/Town       | Metropolis                                            |
| State/Province  | DC-District Of Columbia                               |
| Zip/Postal Code | 20037                                                 |

000

Prev Next ►

# **Click on Attributes**

### **Tab or Next**

### Check or uncheck the box and click SAVE.

Only currently certified CPSTs who click this will be on FIND A TECH

| Diana Prince                                                                                                    | U                                               | pdate Individual Profile                                                                                                    | #ORG54722                                                   |
|----------------------------------------------------------------------------------------------------|-------------------------------------------------|----------------------------------------------------------------------------------------------------|-------------------------------------------------------------|
| Personal Information Address                                                                                                    | Attributes                                      |                                                                                                    |                                                             |
| Permission to Post                                                                                                    |                                                 |                                                                                                    |                                                             |
| Agreement to Post Name and Co                                                                                                    | ontact Inform                                   | nation for Public Viewing:                                                                                                    |                                                             |
| Safe Kids maintains a list of currently certified CPS technicians and instructors available for public viewing. Please indicate whether you agree to allow your information to be made available to the general public. |                                                 |                                                                                                    |                                                             |
| By agreeing, the only information t<br>chose not to allow your informatior<br>other authorized administrators. Vi                                                                                                    | nat will be av<br>to be posted<br>ew our privac | ailable is that which is listed in your profile un<br>I, it may still be accessed by you, Safe Kids,<br>ay policy for more information. | nder "Posted Address". If you<br>NHTSA representatives, and |
| If the box is checked, you will appea                                                                                                    | ar on public FIN                                | ID A TECH search.                                                                                                    |                                                             |
| Languages                                                                                                    |                                                 |                                                                                                    |                                                             |
| ASL Arabic Chinese English French German Italian Korean                                                                                                    |                                                 |                                                                                                    |                                                             |
| Polish Russian Spanish Tagi                                                                                                    | alog Vietname                                   | ese Undeclared Other                                                                                                    |                                                             |
|                                                                                                    |                                                 |                                                                                                    | I Prev Next ► Save                                          |

**Need help?** 

# CPST Certification Program 202-875-6330 cpscert@safekids.org